Общество с ограниченной ответственностью «ДИАЛОГ-ТРАНС»

(ООО «ДИАЛОГ-ТРАНС»)

# Программное обеспечение системы диспетчерской централизации «Диалог» (АСДУ ДПМ «Диалог»)

# ПО Автоматический контроль состояния поездов метрополитена (АКСП-М) «Диалог»

# Руководство оператора

Листов 19

Москва – 2025

#### АННОТАЦИЯ

Настоящий документ определяет порядок пользования ПО АКСП-М, которое обеспечивает связь между системой АСНП на станциях и сервером полигона управления в АСДУ ДПМ «Диалог».

Документ предназначен для оперативного и обслуживающего персонала и содержит сведения о возможностях ПО, выводимой информации, режимах функционирования, порядке работы с ПО и порядке действий при возникновении аварийных ситуаций.

## Оглавление

| СОКРАЩЕНИЯ И ОБОЗНАЧЕНИЯ      | .4   |
|-------------------------------|------|
| 1. НАЗНАЧЕНИЕ                 | . 5  |
| 2. УСЛОВИЯ ПРИМЕНЕНИЯ         | .6   |
| 3. ЗАПУСК И ЗАВЕРШЕНИЕ РАБОТЫ | .7   |
| 4. ОТОБРАЖЕНИЕ ИНФОРМАЦИИ     | . 8  |
| 4.1. Панель управления        | 8    |
| 4.2. Проект                   | 9    |
| 4.3. Синхронизация            | 9    |
| 4.4. Контроль работы          | . 10 |
| 4.5. АСНП                     | . 12 |
| 4.6. MMC                      | . 13 |
| 4.7. Линейный пункт           | . 14 |
| 4.8. Путь1/Путь2              | . 14 |
| 4.9. Просмотр архива          | . 15 |
|                               |      |

## СОКРАЩЕНИЯ И ОБОЗНАЧЕНИЯ

| АТДП     | автоматика, телемеханика движения поездов                                               |  |  |  |  |  |  |  |
|----------|-----------------------------------------------------------------------------------------|--|--|--|--|--|--|--|
| АКСП-М   | автоматический контроль состояния поездов метрополитена                                 |  |  |  |  |  |  |  |
| АСДУ ДПМ | автоматизированная система диспетчерского управления<br>движением поездов метрополитена |  |  |  |  |  |  |  |
| АСНП     | автоматический считыватель номера поезда                                                |  |  |  |  |  |  |  |
| АРМ УДПМ | автоматизированное рабочее место управления движением поездов метрополитена             |  |  |  |  |  |  |  |
| APC      | автоматическое регулирование скорости                                                   |  |  |  |  |  |  |  |
| МПЦ      | микропроцессорная централизация                                                         |  |  |  |  |  |  |  |
| ММС      | модуль мобильной связи                                                                  |  |  |  |  |  |  |  |
| ПО       | программное обеспечение                                                                 |  |  |  |  |  |  |  |
| TC       | телесигнализация                                                                        |  |  |  |  |  |  |  |
| ТУ       | телеуправление                                                                          |  |  |  |  |  |  |  |

#### 1. НАЗНАЧЕНИЕ

ПО АКСП-М предназначено для организации автоматизированного процесса обмена данными между ММС на станциях и сервером полигона управления АСДУ ДПМ «Диалог» и ведения протоколов для последующего анализа работы. ПО АКСП-М устанавливается на компьютеры сервера зоны управления и выполняет следующие функции:

- передача запроса данных на все ММС станции;
- прием данных от всех ММС станции;
- обработка и передача информации о номере маршрута, номере головного вагона, типе связи с поездом, данных АРС в ПО «Сервер Станций связи», которое установлено на компьютерах сервера полигона управления;
- ведение протокола работы программы, приема и передачи данных;
- отображение процесса работы программы и просмотра протокола работы через WEB-интерфейс.

## 2. УСЛОВИЯ ПРИМЕНЕНИЯ

Для нормального функционирования ПО необходимы аппаратные средства в следующем составе:

- два системных блока в промышленном исполнении (основной и резервный) с конфигурацией не хуже:
  - Двухъядерный процессор с частотой не менее 3,3 ГГц.;
  - Оперативная память объемом не менее 4 Гбайт;
  - Жесткий диск емкостью не менее 500 Гбайт;
  - Не менее двух сетевых карт Ethernet со скоростью передачи 1000 Мбит/с (количество сетевых карт определяется проектом);
  - КVМ-консоль или два комплекта оборудования для основного и резервного компьютеров:
- монитор с размером экрана не менее 17" с разрешением не менее 1024х768.
- клавиатура, имеющая русскоязычную раскладку.
- манипулятор типа «мышь»;
- два блока бесперебойного питания 1000ВА.

ПО работает под управлением операционной системы РЕД ОС на основе Linux.

#### 3. ЗАПУСК И ЗАВЕРШЕНИЕ РАБОТЫ

Запуск ПО выполняется автоматически, при включении компьютера.

Проверить состояние программы можно командой в режиме администратора:

#### systemctl status asnpd.service

В ручном режиме запуск программы можно выполнить командой:

systemctl start asnpd.service

Завершение программы можно выполнить командой:

systemctl stop asnpd.service

Перезапуск программы можно выполнить командой:

#### systemctl restart asnpd.service

ПО работает автономно без вмешательства оперативного персонала и информация о работе ПО не выводится на экран монитора.

Чтобы отобразить информацию о работе программы, на компьютере Зоны управления, необходимо запустить программу обозревателя Internet и в адресной строке ввести 127.0.0.1:8081 и нажать клавишу «Ввод».

## 4. ОТОБРАЖЕНИЕ ИНФОРМАЦИИ

Основное окно ПО имеет вид представленный на Рис. 4.1.

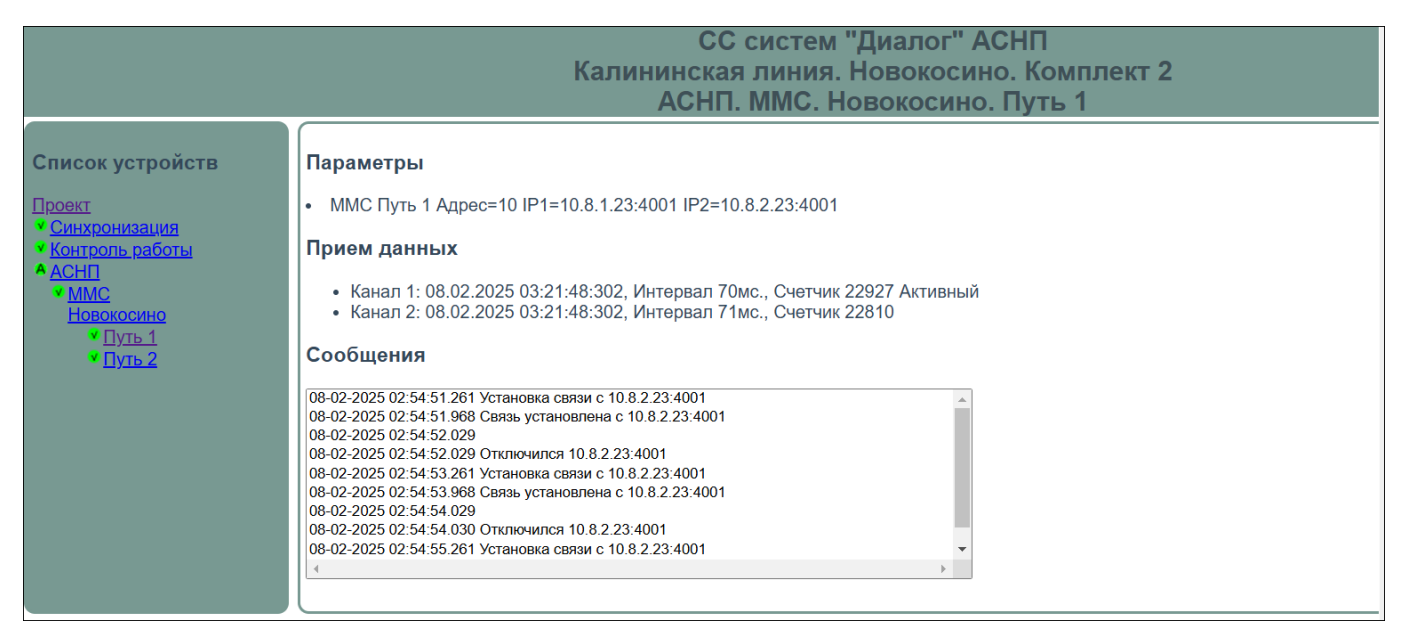

Рис. 4.1 Вид основного окна ПО. Проект.

- Верхняя часть экрана заголовок, в котором отображается наименование системы, линии, станции и наименование выбранного на панели управления режима просмотра;
- Левая части экрана панель управления:
- Правая часть окна информация.

#### 4.1. Панель управления

Вид панели управления зависит от конкретного проекта и может включать следующие модули:

- Проект;
- Синхронизация
- Контроль работы;
- ACHП
  - MMC
  - Станция;
    - Путь 1;
    - Путь 2.

#### Условное обозначение:

- 🖲 Ошибка работы модуля;
- 🔼 Модуль в активном режиме;
- Модуль в пассивном режиме;
- Модуль работает исправно.

## 4.2. Проект

В информационное окно выводится (Рис. 4.1):

- Дата и время: выводится дата и время того компьютера, на котором установлено и работает ПО;
- Версия базового ПО: номер установленной версии базового ПО;
- Версия плагина asnp (определяется проектом);
- Версия адаптированного ПО: номер установленной версии адаптированного ПО;
- Время запуска: время запуска ПО;
- Каталог базового ПО: путь к каталогу базового ПО;
- Каталог адаптированного ПО: путь к каталогу адаптированного ПО;
- Маска сети;
- IP-адреса этого комплекта: IP-адрес текущего комплекта;
- ІР-адреса другого комплекта: ІР-адрес второго комплекта;
- Каталог архива: путь к каталогу архива.

## 4.3. Синхронизация

Модуль используется для синхронизации работы между основной и резервной копиями ПО (Рис. 4.2).

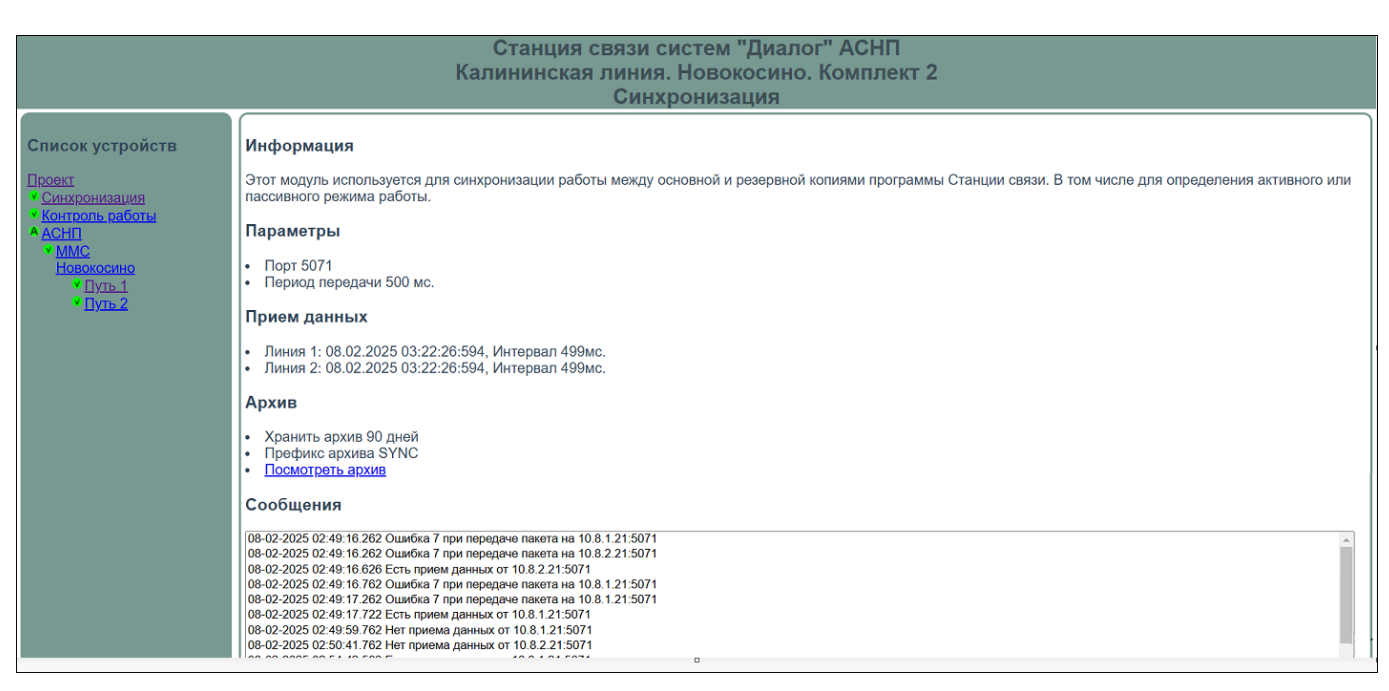

Рис. 4.2 Окно модуля Синхронизация.

В информационное окно выводится:

- Информация информационная строка;
- Параметры номер порта и период передачи данных;
- Прием данных информация о подключении линий передачи данных;
- Архив информация об архиве и ссылка на архивные файлы (для этого надо подвести курсор к полю «<u>Посмотреть архив</u>» и кликнуть мышкой). Подробнее см.п. 4.9;
- Сообщения сообщения выводимые системой в реальном времени.
  Одновременно с выводом на экран, идет запись всех сообщений в архивный файл.

#### 4.4. Контроль работы

Модуль, который осуществляет контроль за работой ПО, а именно за передачей данных о номере маршрутов в Сервер станций связи и отображение информации, связанной с процессом передачи данных (Рис. 4.3).

| Станция связи систем "Диалог" АСНП<br>Калининская линия. Новокосино. Комплект 2<br>Контроль работы      |                                                                                                    |  |  |  |  |
|----------------------------------------------------------------------------------------------------|----------------------------------------------------------------------------------------------------|--|--|--|--|
| Список устройств<br>Проект<br>• Синхронизация<br>• Асннт<br>• ММС<br>Новокосино<br>• Путь 1<br>• Путь 2 | Информация      Этот модуль используется для передачи информации о работе программы в Сервер станций связи.      Параметры      • Адрес объекта 500      • Период передачи 4000 мс.      Список подключений к серверам      108.13 порключен      108.43 порключен      108.13 порключен      108.13 порключен      108.23 порключен      108.24 порключен      108.23 порключен      108.24 порключен      108.23 порключен      108.24 порключен      108.24 порключен      108.25 порключен      108.24 порключен      108.25 порключен      108.25 порключен      108.25 порключен      108.25 порключен      108.25 порключен      108.25 порключен      108.25 порключен      108.25 порключен      108.25 порключен      108.25 сой 97.86 Оключенся с 10.81.35058      108-222250 22.809.786 Оключенся 10.81.35058      108-222250 22.809.786 Оключенся 10.81.35058      108-222250 22.809.786 Оключенся 10.81.35058      108-222250 22.809.7876 Оключенся 10.81.35058      108-222250 22.809.7876 Оключенся 10.81.35058      108-222250 22.809.7876 Оключенс |  |  |  |  |

Рис. 4.3 Окно модуля Контроль работы.

В информационное окно выводится:

- Информация информационная строка о назначении модуля;
- Параметры:
  - Адрес объекта;
  - Период передачи;
- Список подключений к сереверам: список IP-адресов серверов полигона управления, к которым подключена данная программа;
- Архив:
  - Срок хранения данных в архиве: 90 дней;
  - Префикс архива: PCTL;
  - <u>Посмотреть архив</u>: переход в режим просмотра архива. Подробное описание режима см п. 4.9.
- Сообщения:
  - Окно, в которое, в режиме реального времени, выводятся все сообщения, связанные с передачей данных. Одновременно с выводом на экран, идет запись всех сообщений в архивный файл.

## 4.5. АСНП

Модуль используется для обмена данными с Сервером станций связи (Рис. 4.4).

| Станция связи систем "Диалог" АСНП<br>Калининская линия. Новокосино. Комплект 2<br>АСНП                                       |                                                                                                    |  |  |  |  |  |
|----------------------------------------------------------------------------------------------------|----------------------------------------------------------------------------------------------------|--|--|--|--|--|
| Список устройств<br>Проект<br>• Синхронизация<br>• Аснтроль работы<br>• АСНП<br>• ММС<br>• Новокосино<br>• Путь 1<br>• Путь 2 | Информация<br>Этот модуль используется для обмена данными с системами верхнего уровня такими как АРМ УДП и Сервер ГИД.<br>Сделать пассивным<br>Параметры<br>• Модуль ASNP, Класс ASNPSRV<br>• Порт сервера 5054<br>• Интервал передачи подтверждения работы 4000 мс.<br>• Передавать данные без запроса 45000 мс.<br>• Передавать данные без запроса 45000 мс.<br>• Передавать данные без запроса 45000 мс.<br>• Передавать данные без запроса 45000 мс.<br>• Передия контроля работы 10<br>• Активный<br>Архив<br>• Хранить архив 90 дней<br>• Префикс архива ASNPSRV<br>• Посмотроть архив<br>Подостроть архив<br>• Подостроть архив<br>• Подостроть архив<br>• Подостроть архив<br>• Подостроть архив<br>• Подостроть архив<br>• Подостроть архив |  |  |  |  |  |

Рис. 4.4 Окно модуля АСНП.

Кнопка управления Сделать пассивным - ручной перевод модуля в пассивный режим работы. При это другая копия программы становится активной;

В информационное окно выводится:

- Параметры
  - Модуль, Класс Наименование модуля, класс модуля;
  - Порт сервера: номер порта для связи с ПО Сервер станций связи;
  - Интервал передачи подтверждения работы;
  - Передать данные без запроса время, в течении которого, программа передает данные без запроса;
  - Группа контроля работы: номер группы в таблице контроля за работой устройств;
  - Активный: статус модуля.
- Архив;
  - Срок хранения данных в архиве: 90 дней;
  - Префикс архива: ASNPSRV;

- Посмотреть архив : переход в режим просмотра архива. Подробное

описание режима см п. 4.9.

 Подключения: окно сообщений в котором отображаются IP-адреса подключенных Серверов станций связи.

## 4.6. MMC

Модуль используется для обмена данными с ММС.

| Станция связи систем "Диалог" АСНП<br>Калининская линия. Новокосино. Комплект 2<br>АСНП. ММС                                |                                                                                                    |  |  |  |  |  |  |
|----------------------------------------------------------------------------------------------------|----------------------------------------------------------------------------------------------------|--|--|--|--|--|--|
| Список устройств<br>Проект<br>• Синхронизация<br>• Контроль работы<br>• АСНП<br>• ММС<br>Новокосино<br>• Путь 1<br>• Путь 2 | Параметры      • Модуль, Класс MMSCLI      • Ожидание данных 3000 мс.      • Посылать неизменившиеся данные через 4000 мс.      Прием данных      • Линия 1: Нет      • Линия 2: Нет      Сообщения |  |  |  |  |  |  |

Рис. 4.5 Окно модуля ММС

В информационное окно выводится:

- Параметры;
  - Модуль, Класс Наименование модуля, класс модуля;
  - Ожидание данных время ожидания данных;
  - Послать неизменившиеся данные через... интервал времени, через которое посылаются неизменившиеся данные.
- Прием данных не используется;
- Сообщения окно, в которое, в режиме реального времени, выводятся все сообщения, связанные с приемом данных. Одновременно с выводом на экран, идет запись всех сообщений в архивный файл.

## 4.7. Линейный пункт

Модуль, который отображает информацию для линейного пункта станции (Рис. 4.6).

| Станция связи систем "Диалог" АСНП<br>Калининская линия. Новокосино. Комплект 2<br>АСНП. ММС. Новокосино                    |                                                                                                    |  |  |  |  |
|----------------------------------------------------------------------------------------------------|----------------------------------------------------------------------------------------------------|--|--|--|--|
| Список устройств<br>Проект<br>• Синхронизация<br>• Контроль работы<br>• АСНП<br>• ММС<br>Новокосино<br>• Путь 1<br>• Путь 2 | Параметры      • Модуль ASNP, Класс LPASNP      • Адрес 800      • Номер станции в ММС 8      Разрешенные адреса для команд Разрешенные адреса для сигналов      Прием данных      Сообщения      Нет сообщений.      • |  |  |  |  |

Рис. 4.6 Окно модуля Линейный пункт

В информационное окно выводится:

- *Параметры* параметры модуля:
  - Модуль, Класс наименование модуля и класса;
  - Адрес линейного пункта станции;
  - Разрешенные адреса для команд не используется.
  - Разрешенные адреса для сигналов Список разрешенных IP-адресов на которые разрешена передача данных. Если адреса не заданы, то устанавливается значение «Разрешено всем».
- Сообщения окно, в которое, в режиме реального времени, выводятся все сообщения, связанные с приемом данных. Одновременно с выводом на экран, идет запись всех сообщений в архивный файл.

## 4.8. Путь1/Путь2

Модуль, который отображает обмен данными по конкретному ММС (Рис. 4.7).

| СС систем "Диалог" АСНП<br>Калининская линия. Новокосино. Комплект 2<br>АСНП. ММС. Новокосино. Путь 1                       |                                                                                                    |  |  |  |  |  |
|----------------------------------------------------------------------------------------------------|----------------------------------------------------------------------------------------------------|--|--|--|--|--|
| Список устройств<br>Проект<br>• Синхронизация<br>• Контроль работы<br>• АСНП<br>• ММС<br>Новокосино<br>• Путь 1<br>• Путь 2 | Параметры      • ММС Путь 1 Адрес=10 IP1=10.8.1.23:4001 IP2=10.8.2.23:4001      Прием данных      • Канал 1: 08.02.2025 03:24:21:274, Интервал 69мс., Счетчик 25082 Активный      • Канал 2: 08.02.2025 03:24:21:275, Интервал 70мс., Счетчик 24965      Сообщения      08-02-2025 02:54:51.261 Установка связи с 10.8.2.23:4001      08-02-2025 02:54:51.261 Установка связи с 10.8.2.23:4001      08-02-2025 02:54:52.029      08-02-2025 02:54:52.029      08-02-2025 02:54:52.029      08-02-2025 02:54:52.029      08-02-2025 02:54:52.029      08-02-2025 02:54:52.029      08-02-2025 02:54:52.029      08-02-2025 02:54:52.029      08-02-2025 02:54:52.029      08-02-2025 02:54:52.029      08-02-2025 02:54:52.029      08-02-2025 02:54:53.968 Связь установка связи с 10.8.2.23:4001      08-02-2025 02:54:53.968 Связь установка связи с 10.8.2.23:4001      08-02-2025 02:54:54.030 Отключился 10.8.2.23:4001      08-02-2025 02:54:54.030 Отключился 10.8.2.23:4001      08-02-2025 02:54:54:52:61 Установка связи с 10.8.2.23:4001      08-02-2025 02:54:55:261 Установка связи с 10.8.2.23:4001      08-02-2025 02:54:55:261 Установка связи с 10.8.2.23:4001 |  |  |  |  |  |

Рис. 4.7 Окно модуля Путь.

В информационное окно выводится:

- Параметры параметры модуля:
  - Место установки, адрес MMC, IP-адрес и порт подключения,
- Прием данных; информация о каналах связи: Время последнего приема данных, интервал времени между двумя последними приемами данных, счетчик пакетов. Статус (активный/пассивный) определяет, с какого каналы мы берем данные для передачи в Сервер станций связи.
- Сообщения окно, в которое, в режиме реального времени, выводятся все сообщения, связанные с приемом данных. Одновременно с выводом на экран, идет запись всех сообщений в архивный файл.

#### 4.9. Просмотр архива

Режим предназначен для просмотра архивных файлов и включения/отключения фильтров с целью удобства просмотра содержимого архивного файла (Рис. 4.8).

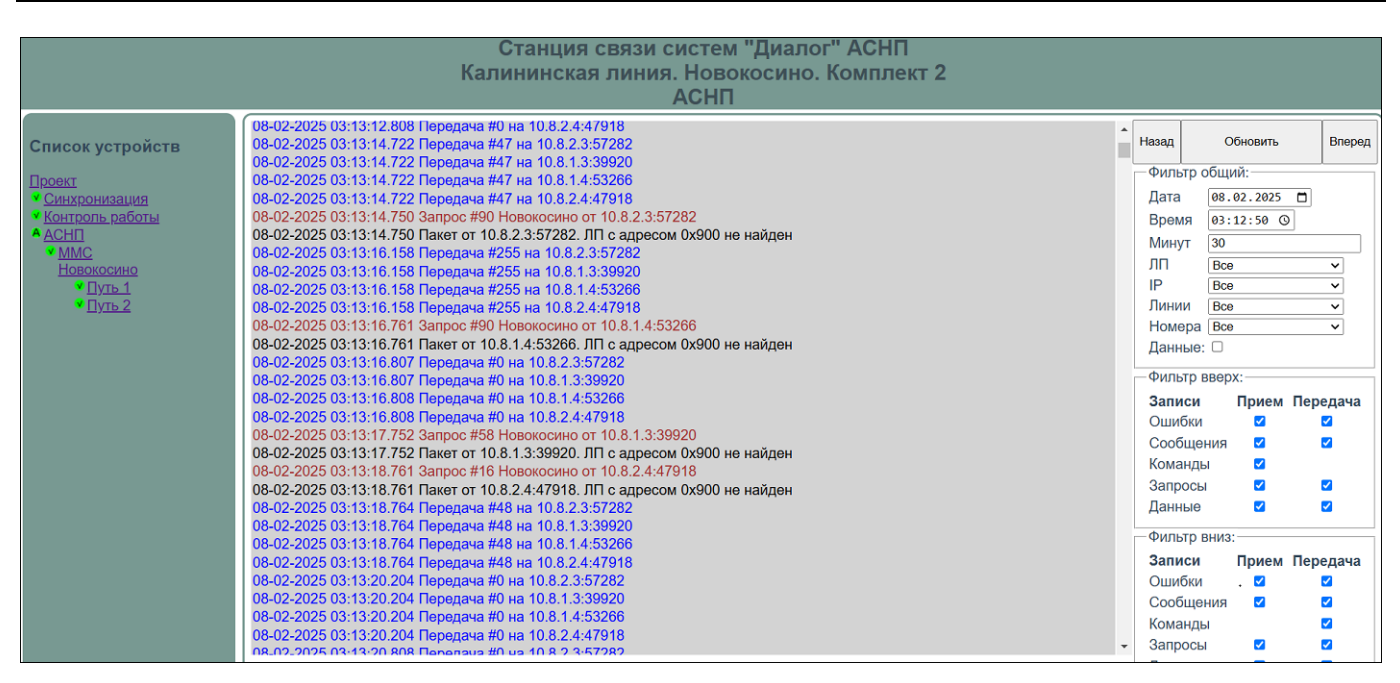

Рис. 4.8 Окно просмотра архива

В окне просмотра архива отображаются 3 вида фильтров:

## Общий фильтр

В данном режиме можно отсортировать архивный файл сообщений, задав следующие параметры:

• Дата – по дате создания сообщения

| Фильтр общий: ————— |                          |    |    |    |         |          |              |   |
|---------------------|--------------------------|----|----|----|---------|----------|--------------|---|
| Дата                | 16.11.2023 🗖             |    |    |    |         |          |              |   |
| Время               | Колбрь 2023 <del>▼</del> |    |    |    |         | $\wedge$ | $\downarrow$ | I |
| Минут<br>ЛП         | Пн                       | Вт | Ср | Чт | Пт      | Cõ       | Bc           | l |
| IP                  | 30                       | 31 | 1  | 2  | 3       | 4        | 5            | I |
| Линии               | 6                        | 7  | 8  | 9  | 10      | 11       | 12           | I |
| Номера              | 13                       | 14 | 15 | 16 | 17      | 18       | 19           | I |
| данные.             | 20                       | 21 | 22 | 23 | 24      | 25       | 26           | I |
| —Фильтр в           | 27                       | 28 | 29 | 30 | 1       | 2        | 3            | I |
| Записи              | 4                        | 5  | 6  | 7  | 8       | 9        | 10           | I |
| Ошибки<br>Сообщен   | Удалить                  |    |    |    | Сегодня |          |              |   |

• Время – по времени создания сообщения

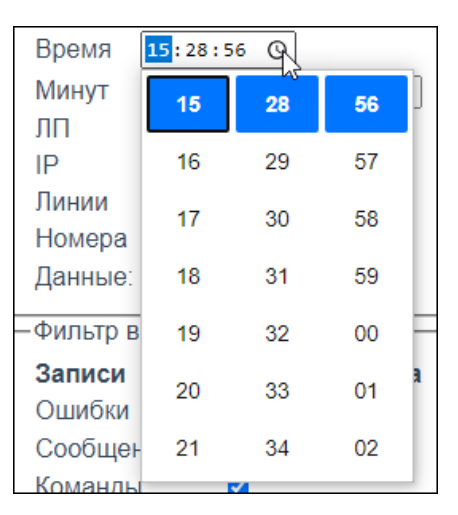

Минут – задается число минут (период) за которое на экран выводятся сообщения. По умолчанию, на экран выводятся сообщения полученные за 30 мин. Нажатием стрелок вверх вниз (
 можно уменьшить или увеличить количество минут.

| Минут | 30  | \$               |
|-------|-----|------------------|
| ЛП    | Bce | <del>ک</del> ا 🗸 |

- ЛП (линейный пункт): значение выбирается из списка;
- IP: значение выбирается из списка;
- Линия: значение выбирается из списка;
- Номера: значение выбирается из списка;
- Данные: если в поле для чекбокса проставить галочку, то в поле сообщений будет выводится информация в двоичном виде. Если галочка снята, то сообщения выводятся в текстовом виде.

16-11-2023 15:28:56.380 TC #27 Станция 1\_2 от 127.0.0.1:44556 1e dc 1d ce 04 00 00 00 10 01 e0 00 00 04 c04 1b 4c 00 00 21 0a 56 65 ( 16-11-2023 15:28:56.881 TC #123 Станция 1\_1 от 127.0.0.1:44512 1e dc 1d ce 04 00 00 00 10 01 e0 00 00 0e 80 37 b 4e 00 00 22 0a 56 65 16-11-2023 15:28:57.380 TC #28 Станция 1\_2 от 127.0.0.1:44556 1e dc 1d ce 04 00 00 00 10 01 e0 00 00 00 4c 04 1c 4c 00 00 22 0a 56 65 ( 16-11-2023 15:28:57.380 TC #124 Станция 1\_1 от 127.0.0.1:44512 1e dc 1d ce 04 00 00 00 10 01 e0 00 00 00 4c 04 1c 4c 00 00 22 0a 56 65 ( 16-11-2023 15:28:57.880 TC #124 Станция 1\_1 от 127.0.0.1:44512 1e dc 1d ce 04 00 00 00 10 01 e0 00 00 00 e8 03 7c 4e 00 00 23 0a 56 65 ( 16-11-2023 15:28:58.380 TC #124 Станция 1\_2 от 127.0.0.1:44556 1e dc 1d ce 04 00 00 00 10 01 e0 00 00 00 4c 04 1d 4c 00 00 23 0a 56 65 ( 16-11-2023 15:28:58.883 TC #125 Станция 1\_2 от 127.0.0.1:44512 1e dc 1d ce 04 00 00 00 10 01 e0 00 00 00 4c 04 1d 4c 00 00 23 0a 56 65 ( 16-11-2023 15:28:59.456 TC #30 Станция 1\_1 от 127.0.0.1:44556 1e dc 1d ce 04 00 00 00 10 01 e0 00 00 00 4c 04 1e 4c 00 00 24 0a 56 65 ( 16-11-2023 15:28:59.456 TC #30 Станция 1\_2 от 127.0.0.1:44556 1e dc 1d ce 04 00 00 00 10 01 e0 00 00 00 4c 04 1e 4c 00 00 24 0a 56 65 ( 16-11-2023 15:28:59.456 TC #30 Станция 1\_1 от 127.0.0.1:44556 1e dc 1d ce 04 00 00 00 10 01 e0 00 00 00 4c 04 1e 4c 00 00 24 0a 56 65 ( 16-11-2023 15:28:59.456 TC #30 Станция 1\_1 от 127.0.0.1:44552 1e dc 1d ce 04 00 00 00 10 01 e0 00 00 00 4c 04 1e 4c 00 00 24 0a 56 65 ( 16-11-2023 15:28:59.957 TC #126 Станция 1\_1 от 127.0.0.1:44552 1e dc 1d ce 04 00 00 00 10 01 e0 00 00 00 4c 04 1e 4c 00 00 24 0a 56 65 ( 16-11-2023 15:28:59.957 TC #126 Станция 1\_1 от 127.0.0.1:44552 1e dc 1d ce 04 00 00 00 10 01 e0 00 00 00 e8 03 7e 4e 00 00 25 0a 56 65 ( 16-11-2023 15:28:59.957 TC #126 Станция 1\_1 от 127.0.0.1:44552 1e dc 1d ce 04 00 00 00 10 01 e0 00 00 00 e8 03 7e 4e 00 00 25 0a 56 65 ( 16-11-2023 15:28:59.957 TC #126 Станция 1\_1 от 127.0.0.1:44552 1e dc 1d ce 04 00 00 00 10 01 e0 00 00 00 e8 03 7e 4e 00 00 2

#### Фильтр вверх

В данном режиме можно отсортировать архивный файл сообщений, для вывода на экран сообщений, касающихся обмена данными с системами верхнего уровня (АРМ УДП и Сервер Станций связи). Например - это информация об ошибках, передаче сигналов TC, приеме команд ТУ от АРМ УДП, о передаче запросов TC, сообщениях и т. д. Если в строке «Данные», в поле для чекбокса проставить галочку, то данные выводятся в двоичном виде.

#### Фильтр вниз

В данном режиме можно отсортировать архивный файл сообщений, для вывода на экран сообщений, касающихся обмена данными с системами нижнего уровня.

Выводится информация, передаваемая по основной и резервной сетям связи с системой МПЦ-ЭЛ. Это информация о приеме сигналов TC от системы МПЦ-ЭЛ, о запросах сигналов TC, о командах TУ, переданных в систему МПЦ-ЭЛМ и информационные сообщения.

Если в строке «Данные», в поле для чекбокса проставить галочку, то данные выводятся в двоичном виде.

#### Кнопки управления

- Для того чтобы обновить информацию, после установки новых фильтров, надо воспользоваться кнопкой Обновить.
- Для того чтобы пролистать информацию выводимую на экран, надо воспользоваться кнопками Вперед, Назад.

В окне архива ообщения выделяются цветом:

- синим передача сигналов ТС;
- красным запрос сигналов ТС;
- черным прием команд ТУ.

#### ЛИСТ РЕГИСТРАЦИИ ИЗМЕНЕНИЙ

|      | Номера листов (страниц) |            |       | Всего Вхолящий      |                                         |                         |                                                    |              |      |
|------|-------------------------|------------|-------|---------------------|-----------------------------------------|-------------------------|----------------------------------------------------|--------------|------|
| Изм. | измененных              | замененных | новых | аннулиро-<br>ванных | листов<br>(страниц)<br>в доку-<br>менте | Номер<br>доку-<br>мента | номер сопрово-<br>дительного доку-<br>мента и дата | Под-<br>пись | Дата |
|      |                         |            |       |                     |                                         |                         |                                                    |              |      |
|      |                         |            |       |                     |                                         |                         |                                                    |              |      |
|      |                         |            |       |                     |                                         |                         |                                                    |              |      |
|      |                         |            |       |                     |                                         |                         |                                                    |              |      |
|      |                         |            |       |                     |                                         |                         |                                                    |              |      |
|      |                         |            |       |                     |                                         |                         |                                                    |              |      |
|      |                         |            |       |                     |                                         |                         |                                                    |              |      |
|      |                         |            |       |                     |                                         |                         |                                                    |              |      |
|      |                         |            |       |                     |                                         |                         |                                                    |              |      |
|      |                         |            |       |                     |                                         |                         |                                                    |              |      |
|      |                         |            |       |                     |                                         |                         |                                                    |              |      |
|      |                         |            |       |                     |                                         |                         |                                                    |              |      |
|      |                         |            |       |                     |                                         |                         |                                                    |              |      |
|      |                         |            |       |                     |                                         |                         |                                                    |              |      |
|      |                         |            |       |                     |                                         |                         |                                                    |              |      |
|      |                         |            |       |                     |                                         |                         |                                                    |              |      |
|      |                         |            |       |                     |                                         |                         |                                                    |              |      |
|      |                         |            |       |                     |                                         |                         |                                                    |              |      |
|      |                         |            |       |                     |                                         |                         |                                                    |              |      |
|      |                         |            |       |                     |                                         |                         |                                                    |              |      |
|      |                         |            |       |                     |                                         |                         |                                                    |              |      |
|      |                         |            |       |                     |                                         |                         |                                                    |              |      |